## How to Install and Use SSS\Progman with Carsoft or INPA interface

First of all you must be able to use Carsoft, and/or INPA already. If you have not figured out how to get those working: Go back and work on them, SSS will not work without those working.

Required Software:

- •VMWare 6 or 7
- •Base31.vmdk Virtual Disk image with all the needed modifications already made
- •BMW Progman v.28, v.30 or v.32
- •Changes.iso

## How To Install SSS Progman v.28, v.30 or v.32

- If you don't have VMWare installed, install it with the default options.
- Install INPA and be certain that it works.
- Open VMWare and create a new Virtual Machine
- Select Typical:

| /id | ual machine configuration                                                                                                    |
|-----|----------------------------------------------------------------------------------------------------|
| Ŧ   | Typical                                                                                                    |
|     | Create a new virtual machine with the most common devices and configuration options.                                                                                                    |
|     | This Workstation 6.x virtual machine will not be compatible with ESX Server 3.x, Server 1.x, ACE 1.x, Workstation 5.x or older versions.                                                                                  |
| đ   | Custom                                                                                                    |
|     | Choose this option if you need to create a virtual machine with additional<br>devices or specific configuration options, or if you need to create a virtual<br>machine with specific hardware compatibility requirements. |

Select Microsoft Windows, Windows XP: •

| New Virtual Machine Wizard                                                                         | ×      |
|----------------------------------------------------------------------------------------------------|--------|
| Select a Guest Operating System<br>Which operating system will be installed on this virtual machin | ne?    |
| Guest operating system                                                                             |        |
|                                                                                                    |        |
| 📄 😳 Linux                                                                                          |        |
| Nov <u>e</u> ll NetWare                                                                            |        |
| C Other                                                                                            |        |
|                                                                                                    |        |
| ⊻ersion                                                                                            |        |
| Windows XP Professional                                                                            |        |
|                                                                                                    |        |
|                                                                                                    |        |
|                                                                                                    |        |
|                                                                                                    |        |
|                                                                                                    |        |
| < <u>B</u> ack <u>N</u> ext>                                                                       | Lancel |

- Give your virtual machine any name you like Select Use Host only networking: •
- •

| New Virtual Machine Wiza                                                                                        | rd                                                                                  |
|----------------------------------------------------------------------------------------------------|-------------------------------------------------------------------------------------|
| Network Type<br>What type of network do you war                                                                 | nt to add?                                                                          |
| Network connection                                                                                              |                                                                                     |
| 💮 Use b <u>r</u> idged networking                                                                               |                                                                                     |
| Give the guest operating system dir<br>The guest must have its own IP ad                                        | rect access to an external Ethernet network.<br>Idress on the external network.     |
| O Use network address translation (N<br>Give the guest operating system ad<br>external Ethernet network connect | IAT)<br>ccess to the host computer's dial-up or<br>ion using the host's IP address. |
| <ul> <li>Use host-only networking<br/>Connect the guest operating syster<br/>computer.</li> </ul>               | m to a private virtual network on the host                                          |
| C Do not use a network connection                                                                               |                                                                                     |
|                                                                                                    |                                                                                     |
|                                                                                                    | < <u>B</u> ack <u>N</u> ext> Cancel                                                 |

• Make your disk a substantial size, but no need to allocate it all now:

|                                            | Disk capacity                                           |
|--------------------------------------------|---------------------------------------------------------|
| y that you set here.                       | This virtual disk can never be                          |
|                                            | Disk <u>s</u> ize (GB):                                 |
|                                            | _                                                       |
|                                            | Allocate all disk space nov                             |
| ce performance of<br>create and there must | By allocating the full capa                             |
| create and there must                      | be enough space on the h                                |
| will start small, then                     | lf you do not allocate disk                             |
| our virtual machine.                       | become larger as you add                                |
|                                            |                                                         |
| s<br>IC                                    | If you do not allocate disk<br>become larger as you add |

• Your Virtual Machine is created:

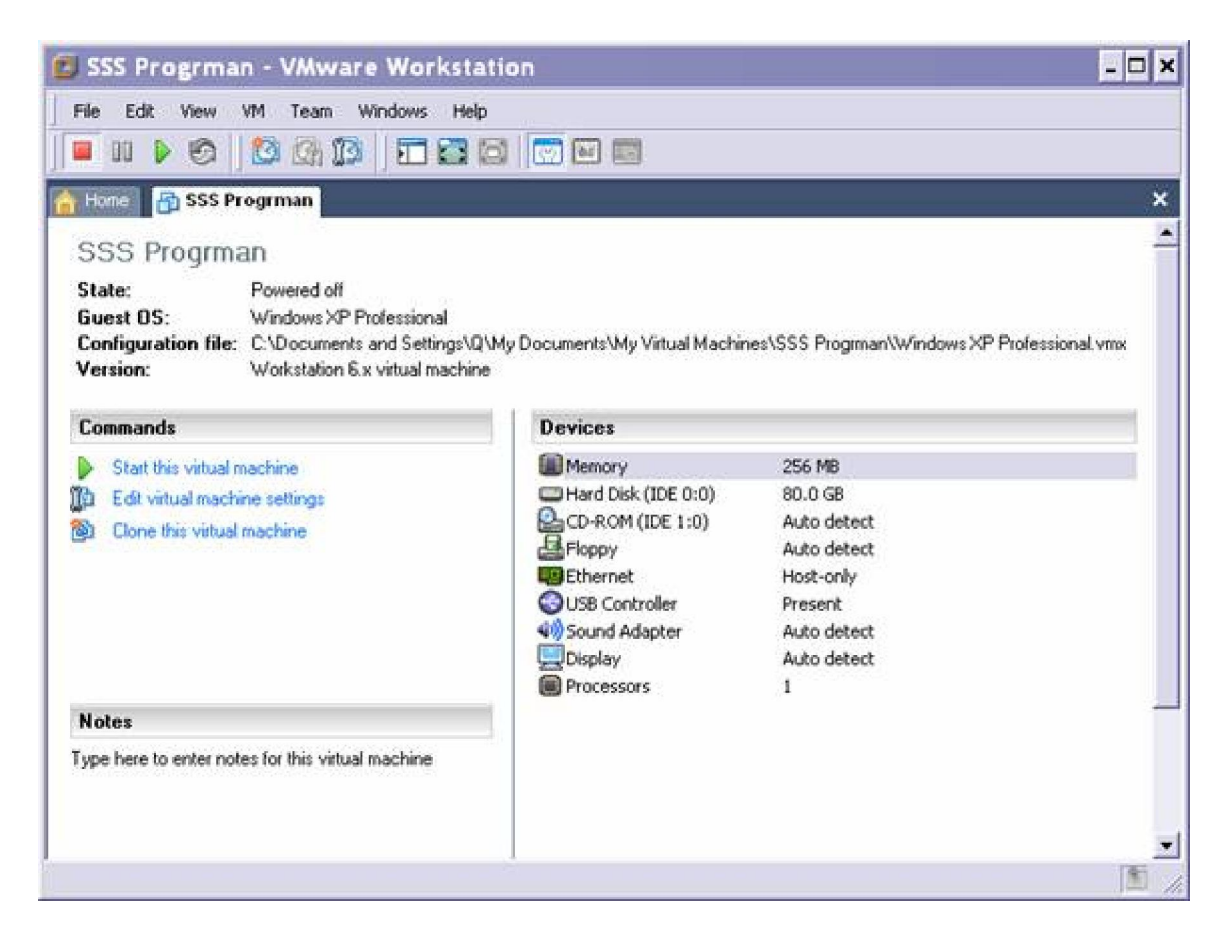

• Now you must edit the virtual machine and remove the USB controller, and the sound adapter. Also increase the memory to 1Gb and adjust the Ethernet adapter to use VMnet1

| Device                | Summary            | Device status                                                                                                    |
|-----------------------|--------------------|----------------------------------------------------------------------------------------------------|
| Hard Disk (IDE        | 1024 MB<br>80.0 GB | Connect at power on                                                                                                    |
| Floppy                | Auto detect        | Network connection                                                                                                    |
| Display<br>Processors | Auto detect<br>1   | <ul> <li>○ <u>N</u>AT: Used to share the host's IP address</li> <li>○ <u>H</u>ost-only: A private network shared with the host</li> <li>○ Custom: <u>Specific virtual network</u></li> <li>VMnet1 (Host-only)</li> </ul> |
|                       | Add Remove         |                                                                                                    |

• Edit the properties of the CD drive to open the PROGMAN ISO

|      | ROM (IDE 1:0)                               |
|------|---------------------------------------------|
| De   | evice status                                |
|      | <u>C</u> onnected                           |
|      | Connect at power <u>o</u> n                 |
| - Co | nnection                                    |
| С    | Use physical drive:                         |
|      | E:                                          |
|      | Connect exclusively to this virtual machine |
|      | Legacy emulation                            |
| œ    | Use <u>I</u> SO image:                      |
|      | MW SSS Program v28.0.0.9 iso Browse         |
| 1    |                                             |
|      |                                             |
|      | Advanced                                    |
|      | Ad <u>v</u> anced                           |

- Start the Virtual Machine, it will start the Windows OS and start the instalation
- The installation begins, and ignore or press cancel to any messages about agp440.sys at this time
- Eventually it will ask you for the second PROGMAN dvd, just load it's iso on the virtual machine cdrom settings and be sure that you checkmark connected on its settings, it will then continue the installation.
- Take a break, the installation takes a while.

| File Edit View VM Team Windows Help                                              |                                                             | 0.447          |
|----------------------------------------------------------------------------------|-------------------------------------------------------------|----------------|
| HODA SSS Base 3.1                                                                |                                                             |                |
|                                                                                  |                                                             |                |
| Tiles hended                                                                     | X                                                           |                |
| The Bin ADPR40.<br>Service Pack 2 D<br>Type the path wh<br>OK.<br>Copy Res Ince. | SYS on Window XP Professional DK.<br>Cancel and then click. |                |
|                                                                                  | Progress<br>Coping DVD 1 of 1. 6%                           |                |
|                                                                                  | Capying brader. 83%                                         |                |
|                                                                                  |                                                             |                |
| ware Tools is not installed in this guest. Choose "lin                           | stal VMwyre Tools" from the VM menu.                        | 50. <b>8</b> 5 |

- Eventually you will see the following screen
- Select the language you want and press Continue

| 11 2 2 2 2 2 2 2 2 2 2 2 2 2 2 2 2 2 2 | 0 088 0       |                     | _                  | -                  | -               | _               |          | - |
|----------------------------------------|---------------|---------------------|--------------------|--------------------|-----------------|-----------------|----------|---|
| nitial setup - langu                   | Jage          |                     |                    |                    |                 |                 |          |   |
|                                        | Language      | ,                   |                    |                    |                 |                 |          |   |
|                                        | Please cho    | osa dasirad         | language of        | user inter         | ace for this    | terminal        |          |   |
|                                        | Flease cho    | use desired         | language oi        | user miteri        | ace for dris    | terrinnai.      |          |   |
|                                        | deutsch       | english(uk)         | français           | italiano           | español         | nederlands      |          |   |
|                                        | svenska       | japanese<br>日本語     | english(usa)       | thai<br>ไทย        | taiwanese<br>台画 | chinese<br>হেলে |          |   |
|                                        | korean<br>반국어 | bahasa<br>indonesia | russian<br>русский | greek.<br>Ελληνικά | türkçe          | português       |          |   |
|                                        |               |                     |                    |                    |                 |                 | 0        |   |
|                                        |               |                     |                    |                    |                 |                 |          |   |
|                                        |               |                     |                    |                    |                 | 1               | Continue |   |
|                                        |               |                     |                    |                    |                 |                 |          |   |

- You can name it whatever you like
- Enter **192.168.68.1** for the Gateway

| SSS Base J.1 - VMware Workstation<br>We Edit View VM Team Windows Help |                          |                 |               | - 0 |
|------------------------------------------------------------------------|--------------------------|-----------------|---------------|-----|
| 1 1 1 1 1 1 1 1 1 1 1 1 1 1 1 1 1 1 1                                  | d) 🚥                     | _               |               |     |
| Installation - Network                                                 |                          |                 |               |     |
| Network configurati                                                    | on                       |                 |               |     |
| MAC address:                                                           | 00:0C:29:DE:C9:E6        |                 |               |     |
| SSS name:                                                              | PROGMAN                  | IP address:     | 192.168.68.50 |     |
| Gateway:                                                               | 192.168.68.1             | IP subnet mask: | 255.255.255.0 |     |
|                                                                        |                          |                 |               |     |
|                                                                        | 1 2 3                    | 4 5 6 7         | 8 9 0         |     |
|                                                                        | Q W E                    | RTYU            | I O P         |     |
|                                                                        | A S D                    | FGHJ            | К L ←         |     |
|                                                                        | z x c                    | V B N M         |               |     |
|                                                                        |                          |                 |               |     |
| 2000 C                                                                 |                          |                 | P             |     |
| Back                                                                   |                          |                 | Continu       | le  |
| lease configure network and save with "Continue"                       |                          |                 |               |     |
|                                                                        | Touch' from the LDI man- |                 |               |     |

• Just leave the Printer info blank and press continue

| SSS Base 3.1 - VMware Workstation                                                                                       |
|----------------------------------------------------------------------------------------------------|
| n tool @ 555 Base 3.1                                                                                                   |
| Printer configuration                                                                                                   |
| Selection: Local parallel printer Standard                                                                              |
| Parameters                                                                                                    |
| Name:     Model:     •       IP address:     Paper:     •       1     2     3     4     5     6     7     8     9     0 |
| Q W E R T Y U I O P<br>A S D F G H J K L ←                                                                              |
| Z X C V B N M                                                                                                    |
| Back Continue                                                                                                    |
| Please select the printer you wish to configure. The settings are stored with "Continue"                                |

• When you see this screen, simply press continue

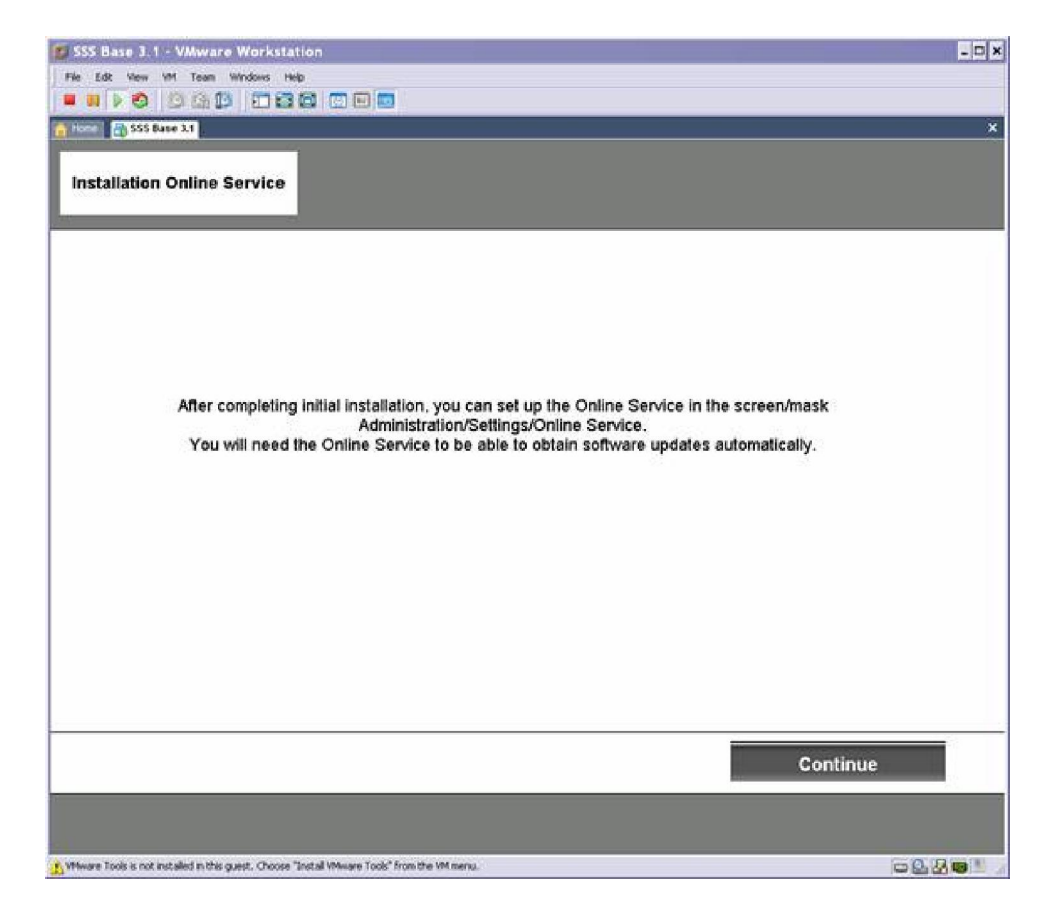

• Enter 12345 for Dealer Number, you can make up the rest of the info:

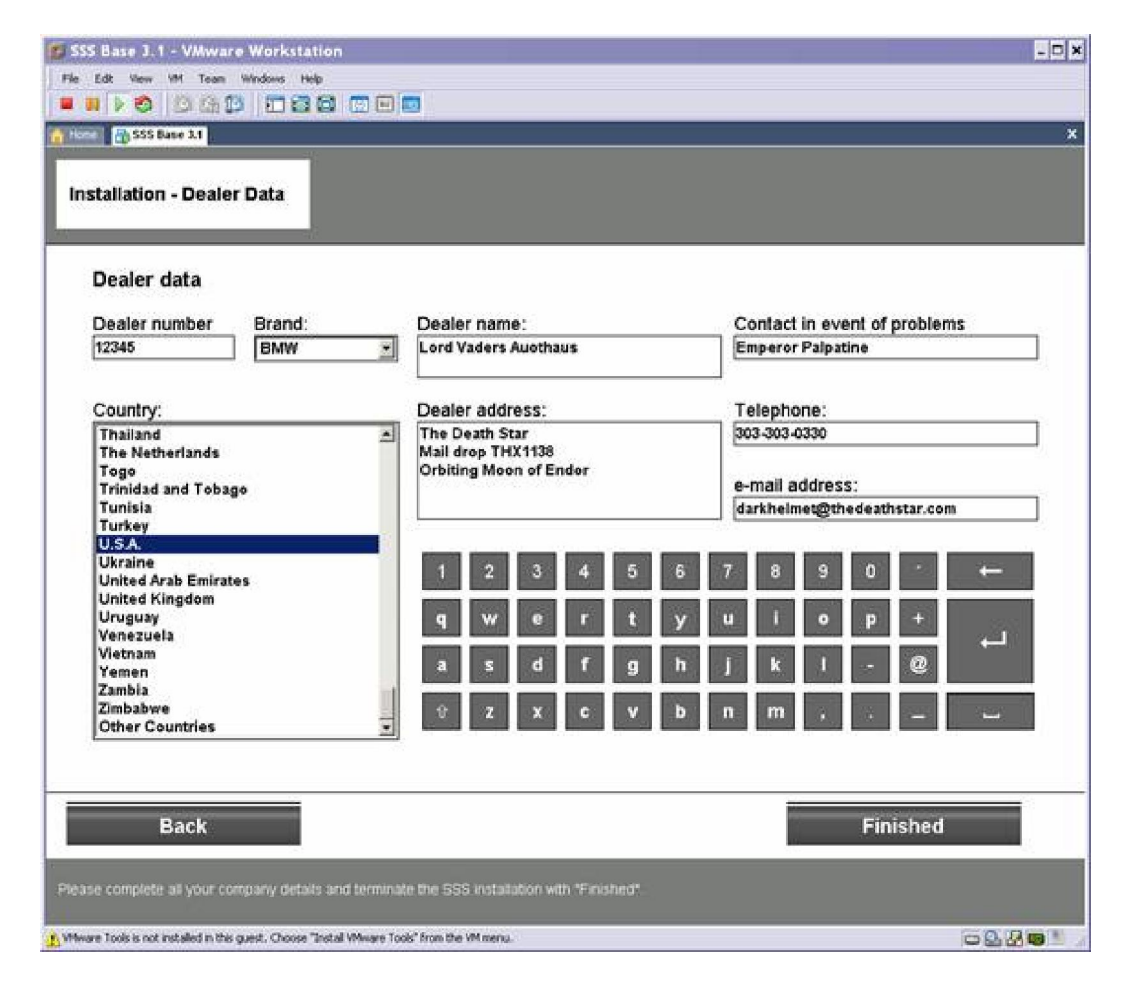

• Click Finished

• Please Wait

| SSS Base 3.1 - VMware Workstation                                                        | _ D × |
|------------------------------------------------------------------------------------------|-------|
| File Edit View VH Team Windows Help                                                      |       |
|                                                                                          |       |
| A Hone SSS Base 3.1                                                                      | ×     |
| Installation - Dealer Data                                                               |       |
|                                                                                          |       |
|                                                                                          |       |
| Please wait                                                                              |       |
|                                                                                          |       |
|                                                                                          |       |
|                                                                                          |       |
|                                                                                          |       |
|                                                                                          |       |
|                                                                                          |       |
| A Where Took is not initialed in this quest, Choose "Initial Where Took" from the Wimenu | -0.8m |

• Windows Shuts down, and attempts to reboot

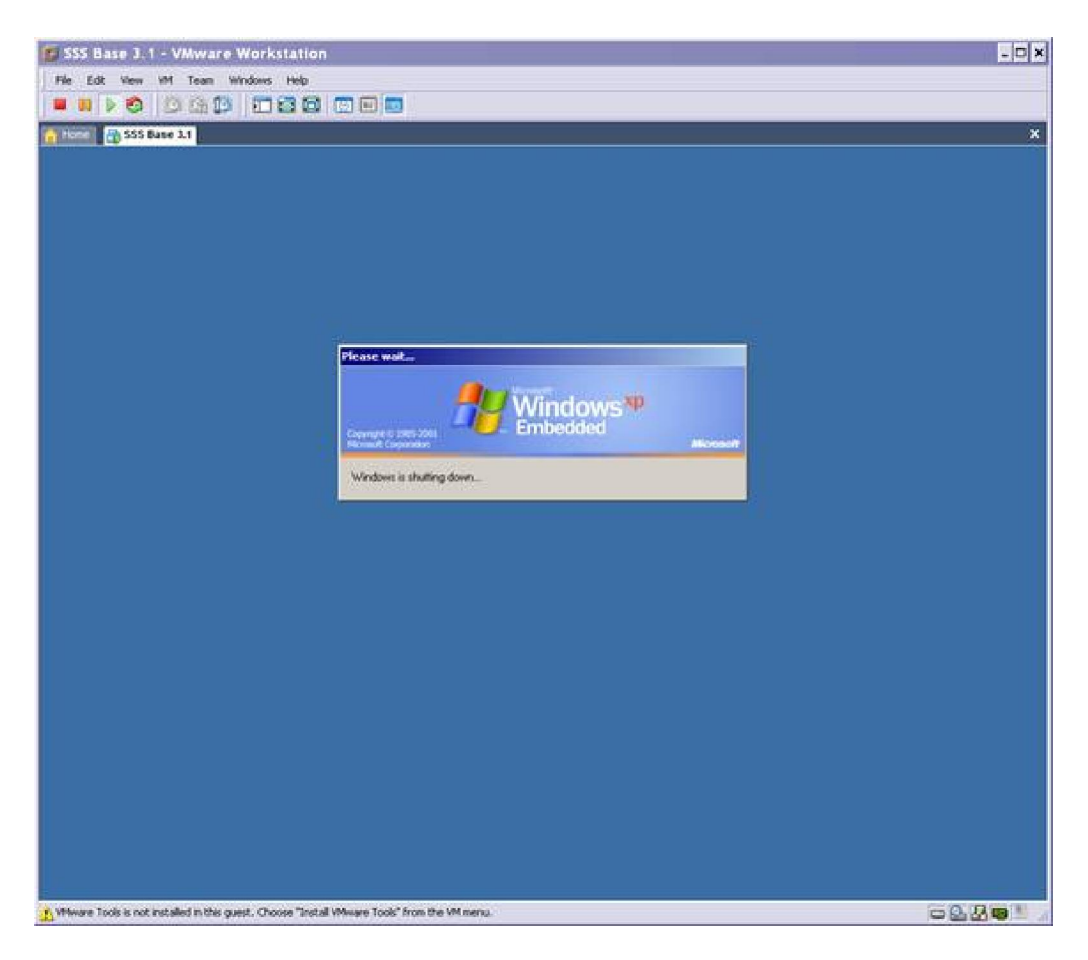

- Power Off the Virtual Machine, we are not quite ready to run Progman yet: Open the properties for the hard drive and click Utilities > Map: •
- •

| Capacity         | IOIESSIONAL VI | пок           |                   |
|------------------|----------------|---------------|-------------------|
| Current size:    | 15.1 GB        | System free   | 460 GB            |
| Maximum size:    | 80.0 GB        | ſ             | Utilities 👻       |
| Disk information |                | d for this ha | Map<br>Defragment |
|                  |                |               |                   |

Map the first drive, (remember to remove the read-only checkmark) •

| ile name: | chines\S9                                                                                                    | C Dava 2 1W Lindau            |                   |                    |     |
|-----------|----------------------------------------------------------------------------------------------------|-------------------------------|-------------------|--------------------|-----|
|           | A second second | o base oli window             | is XP Professiona | l.vmdk <u>B</u> ro | WSE |
| olume:    | Number                                                                                                    | Maximum Size                  |                   |                    |     |
|           | 1                                                                                                    | 4.01 GB                       |                   |                    |     |
|           | 2                                                                                                    | 34.0 GB                       |                   |                    |     |
|           | 3                                                                                                    | 1.00 GB                       |                   |                    |     |
|           | 4                                                                                                    | 34.0 GB                       |                   | -                  |     |
|           | C Open f                                                                                                    | ile in <u>r</u> ead-only mode | (recommended)     |                    |     |

• Open Regedit

|     |              |             | igram, tolder, | document.     | or  |
|-----|--------------|-------------|----------------|---------------|-----|
|     | Internet res | source, and | Windows will   | open it for y | ou. |
| en: | regedit      |             |                |               |     |

- In the Registry Editor, first highlight the HKEY\_LOCAL\_MACHINE and Click File > Load Hive
- Browse to the file Z:\Windows\System32\Config\Software
- Give the hive a name like BASE31
- It will show up in the registry

| jle Edit Vjew Favorites Help |           |        |                 |
|------------------------------|-----------|--------|-----------------|
| 🖃 📕 My Computer              | Name      | Type   | Data            |
| HKEY_CLASSES_ROOT            | (Default) | REG_SZ | (value not set) |
|                              | 1         | 1      |                 |

- Browse to BASE31\Microsoft\Windows NT\Current Version\Winlogon
- Find the value of SHELL and double-click it

| St Yew Favorites Help                                                                                                    |                         |               |                                                  |
|----------------------------------------------------------------------------------------------------|-------------------------|---------------|--------------------------------------------------|
| - LastFortSweep                                                                                                    | A Name                  | Туре          | Data                                             |
| 🛞 🧰 Network                                                                                                    | 20 Disable CAD          | REG_DWORD     | 0x00000001 (1)                                   |
| 🛞 🧰 NetworkCards                                                                                                    | Forceuniacklogon        | REG_DWORD     | 0×00000000 (0)                                   |
| Derigitation (Control of Control of Contr | GnaDLL                  | REG_SZ        | C:\WINDOWS\System32\SSS_Gina.dl                  |
| Perfib                                                                                                    | HbernationPreviouslyEn  | REG_DWORD     | 0×00000001 (1)                                   |
| PerHvildStorage                                                                                                    | <b>授</b> Key            | REG_BINARY    | 50 23 07 01                                      |
| Ports                                                                                                    | LegaNoticeCaption       | REG_SZ        |                                                  |
|                                                                                                    | LegaNoticeText          | REG_52        |                                                  |
| E SACEAR                                                                                                    | LogonType               | REG_DWORD     | 0x00000000 (0)                                   |
| R S sho                                                                                                    | et Lsa Rart             | REG_SZ        | %SystemRoot%(system32)(sass.exe                  |
| R SycHost                                                                                                    |                         | REG_DWORD     | 0×00000001 (1)                                   |
| fil 🦳 Time Zones                                                                                                    | B passwordexpirywarning | REG_DWORD     | 0x0000000e (14)                                  |
| 😕 🧰 Tracing                                                                                                    | PowerdownAfterShutdown  | N REG_SZ      | 0                                                |
| 🕀 🦲 Type 1 Installer                                                                                                    | ReportBootOk.           | REG_SZ        | 1                                                |
| - 🛄 Windows                                                                                                    | et scremove option      | REG_SZ        | 0                                                |
| 🖻 🔂 Winlogon                                                                                                    | SFCDisable              | REG_DWORD     | 0x00000000 (0)                                   |
| a 🔁 wow                                                                                                    | 製 SfcQuota              | REG_DWORD     | 0xffffffff (4294967295)                          |
| WPAEvents                                                                                                    | the Shell               | REG_SZ        | C:\WINDOWS\system32\ifs\install\instprg.exe -prg |
| E Windows Script Host                                                                                                    | Bill ShowLogonOptions   | REG_DWORD     | 0×00000000 (0)                                   |
| H WZCSWC                                                                                                    | Shutdown/WithoutLogon   | REG_SZ        | 0                                                |
| the Collection                                                                                                    | (ab) System             | REG_SZ        |                                                  |
| C C Workson 3.1 Monstern Datur                                                                                                    | Lithost .               | REG_EOPAND_SZ | logonul.exe                                      |
| HADDWADF                                                                                                    | Userinit                | REG_SZ        | C:\WINDOWS\FBA\FBA.EXE -run                      |
| E SAM                                                                                                    | WinApplet               | REG_SZ        | rundE32 sheE32, Control_RunDLL "sysdm.cpl"       |
| SECURITY                                                                                                    | WinStationsDisabled     | REG_SZ        | 0                                                |
| IN SOFTWARE                                                                                                    | 1111                    |               |                                                  |

• Change the value to Explorer.exe

|   |    | ?      |
|---|----|--------|
|   |    |        |
|   |    |        |
|   |    |        |
|   |    |        |
| Γ | OK | Cancel |
|   |    | ОК.    |

• Collapse the folder tree so that BASE31 is highlighted

|                      |                  |                               | - 🗆 ×                                              |
|----------------------|------------------|-------------------------------|----------------------------------------------------|
| 915                  |                  |                               |                                                    |
| Name<br>(b)(Def o.k) | Type<br>REG_SZ   | Deta<br>(value not set)       |                                                    |
| *                    |                  |                               |                                                    |
|                      | Name<br>(Def ok) | Nome Type<br>(Defoult) REG_SZ | Nome Type Data<br>(Default) REG_SZ (value not set) |

- Click File > Unload Hive.
- Close registry editor, and the folder that may have been oppened automatically of the virtual disk
- Return to VMware, open the properties for the hard drive and select Utilities > Disconnect

| Capacity                            | ale a la contra                 | 80.57 20                       |                  |
|-------------------------------------|---------------------------------|--------------------------------|------------------|
| Current size:                       | 954 MB                          | System fre                     | e: 475 GB        |
| Maximum size:                       | 80.0 GB                         | Γ                              | Utilities 👻      |
|                                     |                                 | [                              | Disconnect       |
| Disk information                    | 69                              | 1                              | Defrement        |
| Disk space is no<br>Hard disk conte | ot preallocate<br>nts are store | d for this ha<br>d in a single | i dien.<br>file. |

• Open the properties for CD drive and load the changes iso file

|    | Connected                                   |
|----|---------------------------------------------|
| 2  | Connect at power <u>o</u> n                 |
| Со | nnection                                    |
| C  | Use physical drive:                         |
|    | E:                                          |
|    | Connect exclusively to this virtual machine |
|    | Legacy emulation                            |
| œ  | Use ISO image:                              |
|    | \Progman Changes\changes isd Browse         |
|    |                                             |
|    |                                             |
|    |                                             |
|    |                                             |
|    |                                             |
|    | A 1 1                                       |

• Start the VM and it will boot into Windows and press cancel to any messages about agp440.sys

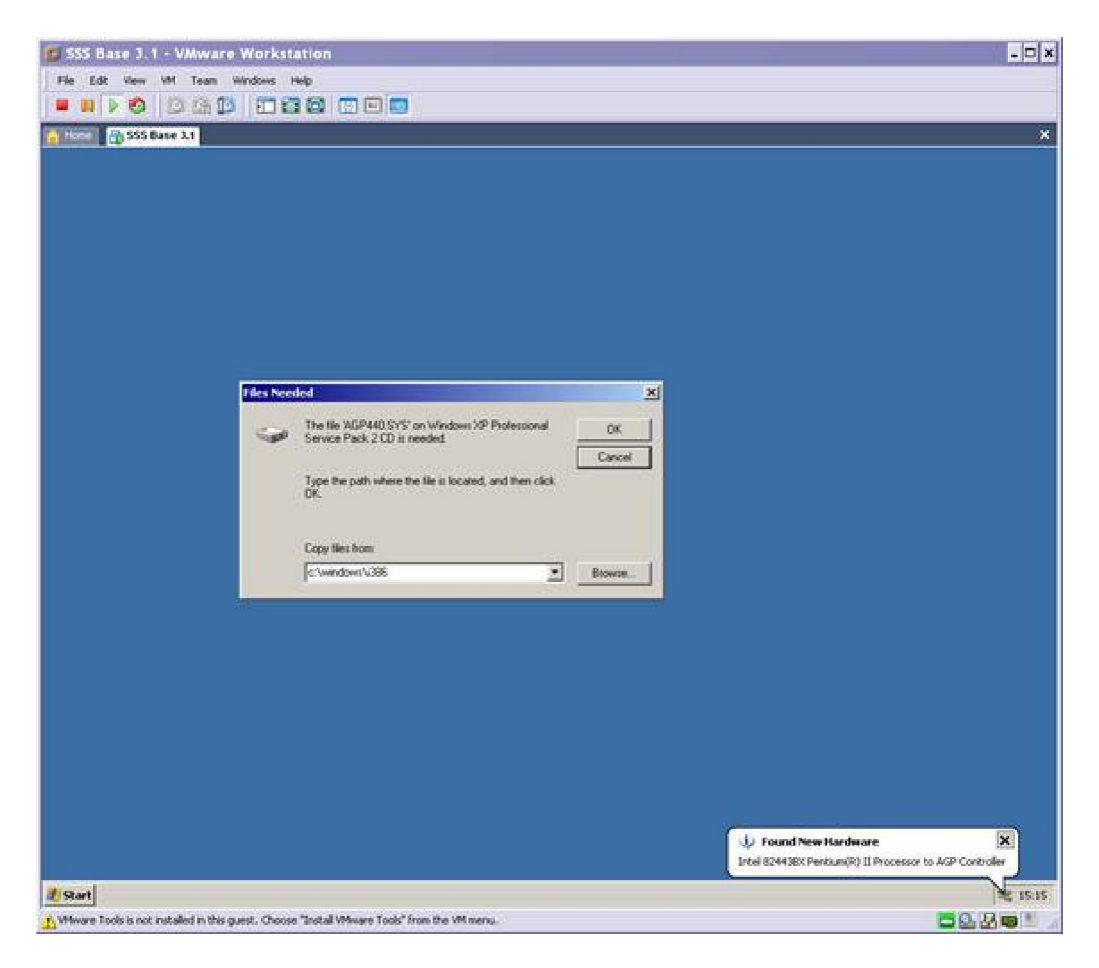

• Open My Computer

| 2 My Computer                                                                                                    |                          |  |
|----------------------------------------------------------------------------------------------------|--------------------------|--|
| Bie Edit Verw Favorites Look Helb                                                                                                    |                          |  |
| 🔾 🖓 Early - 🕑 - 🤔 🔎 Search 🎦 Folders 👘 🎲 🗙                                                                                                | 9                        |  |
| Address 😼 My Computer                                                                                                    |                          |  |
| Hard Disk Drives  France Disk Drives  See prognam_system (C)  See prognam_sept (D)  See prognam_metal (P)  Devices with Removable Storage | sss_progman_service (E:) |  |
| 316 Floopy (Ac)                                                                                                    |                          |  |

• Double click the CD drive (Changes (G:) and a command window should open:

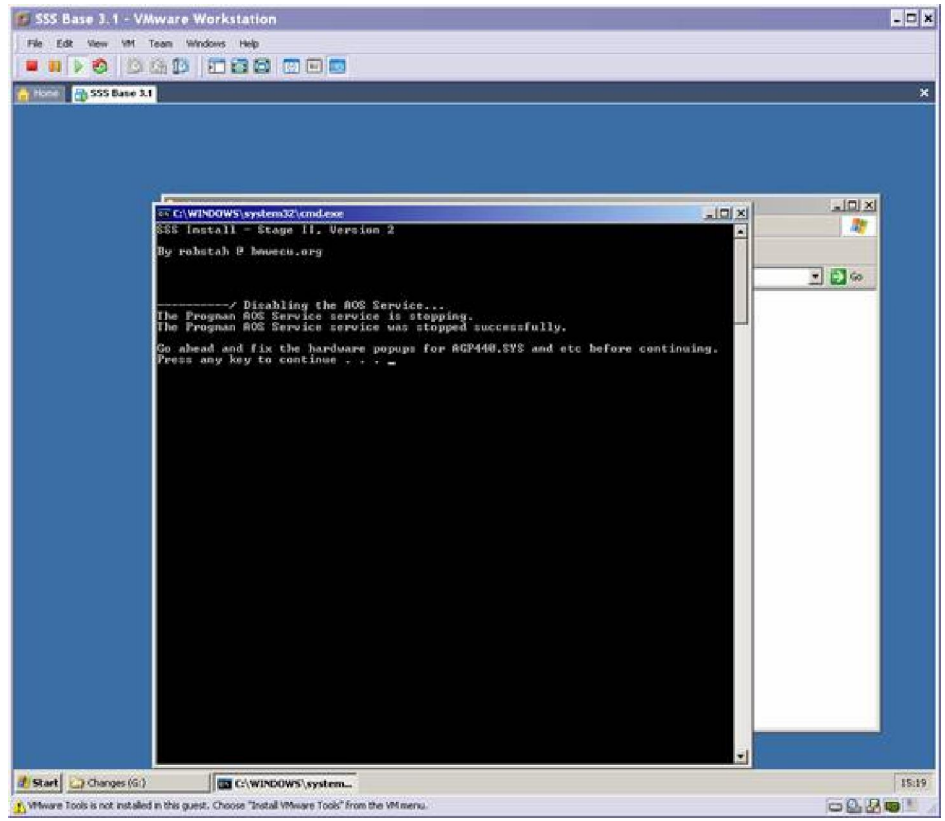

If the command window does not open, and instead you see the contents of the drive, double-click the file sss\_stage2

- Press any key to continue
- You'll see the following screen, and again press any key to continue

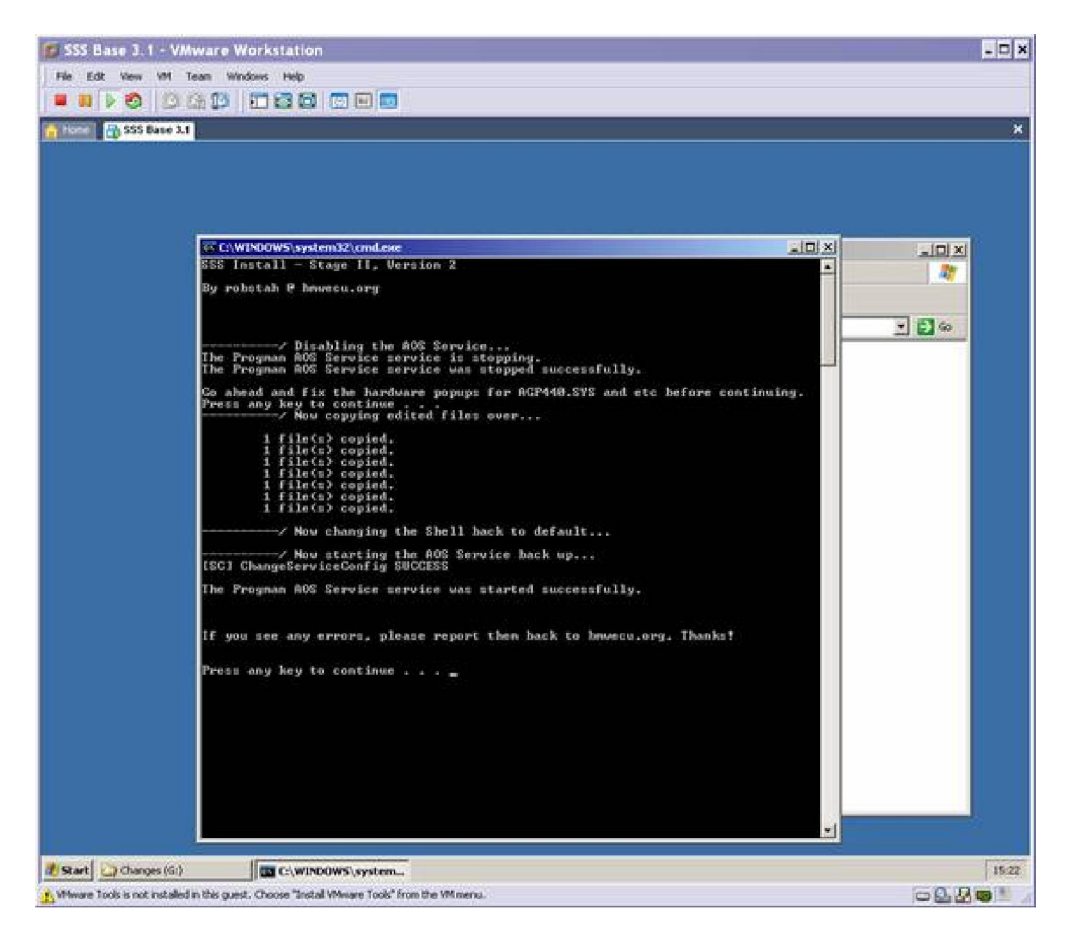

- Reboot the VM (Start > Shutdown > Restart)
- While you wait for the VM to restart, launch IFHSrv32.exe from the C:\EDIABAS\Bin folder.
- Progman is up for the first time finally

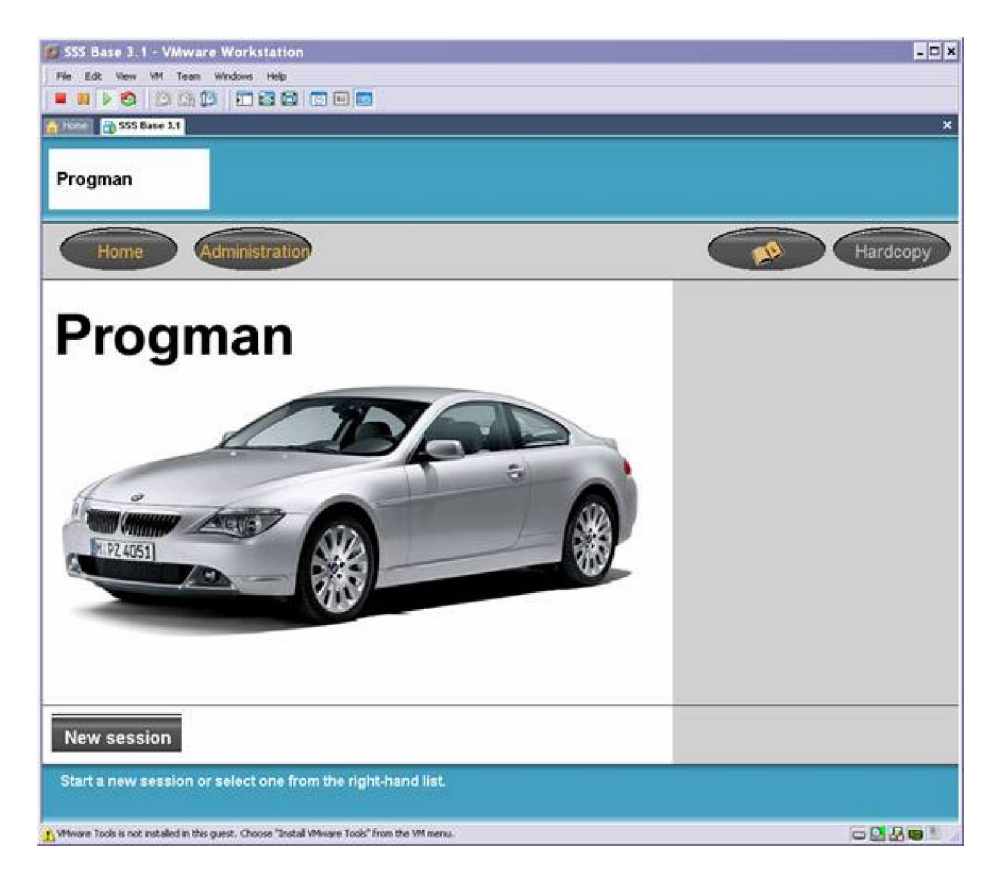

• Click on Administration and the following screen appears

| SSS Base 3.1 - VMware Workstation                                                             |                 |
|-----------------------------------------------------------------------------------------------|-----------------|
| e Edit Vew Wi Tean Windows Help<br>I III A AN IVA (S. 17) (Th. 27) (S. 17) (Th. 27) (S. 17)   |                 |
| SSS Base 31                                                                                   |                 |
| Administration                                                                                |                 |
| Home                                                                                          | Hardcopy        |
| Administration - Overview                                                                     | Interfaces      |
| The following progman parts can be configured:                                                | Settings        |
| Interfaces     settings, interface update, self-test, external interface                      | User interface  |
| Settings     SSS network, individual SSS                                                      | Connection test |
| User interface     Local language, printer                                                    |                 |
| You can test the connection to other network users in the <b>Connection test</b> mask/screen. |                 |
|                                                                                               |                 |
| ease relect components.                                                                       |                 |
|                                                                                               | -A.D.=          |

• Click on interfaces and you see this screen:

| Har    | Administra     |         | -            | _        | - | Hardson            |
|--------|----------------|---------|--------------|----------|---|--------------------|
| Status | Interface name | Version | IP address   | External |   | Interfaces         |
| ap.    | MPS            | 5.01    | 192.168.0.1  |          |   | Overview           |
| 20     | MPS            | 5.01    | 192.168.0.2  |          |   | Configuration      |
|        | MPS            | 5.01    | 192.168.0.3  |          |   | Interface undate   |
| 9-     | ICOM           | 5.01    | 192.168.0.4  |          |   | interface update   |
| -      | ICOM           | 5.01    | 192.168.0.5  |          |   | Self-test          |
| 7      | ICOM           | 5.01    | 192.168.0.6  |          |   | External interface |
| ?      | ICOM           |         | 192.168.0.7  |          |   |                    |
| *      | ICOM(PKW)      | 5.01    | 192.168.0.8  | ×        |   |                    |
| *      | OPS            | 5.01    | 192.168.0.9  | ×        |   |                    |
| *      | MOXA           | ъ.      | 192.168.0.10 | ×        |   |                    |

• Click on External Interface, and click Add

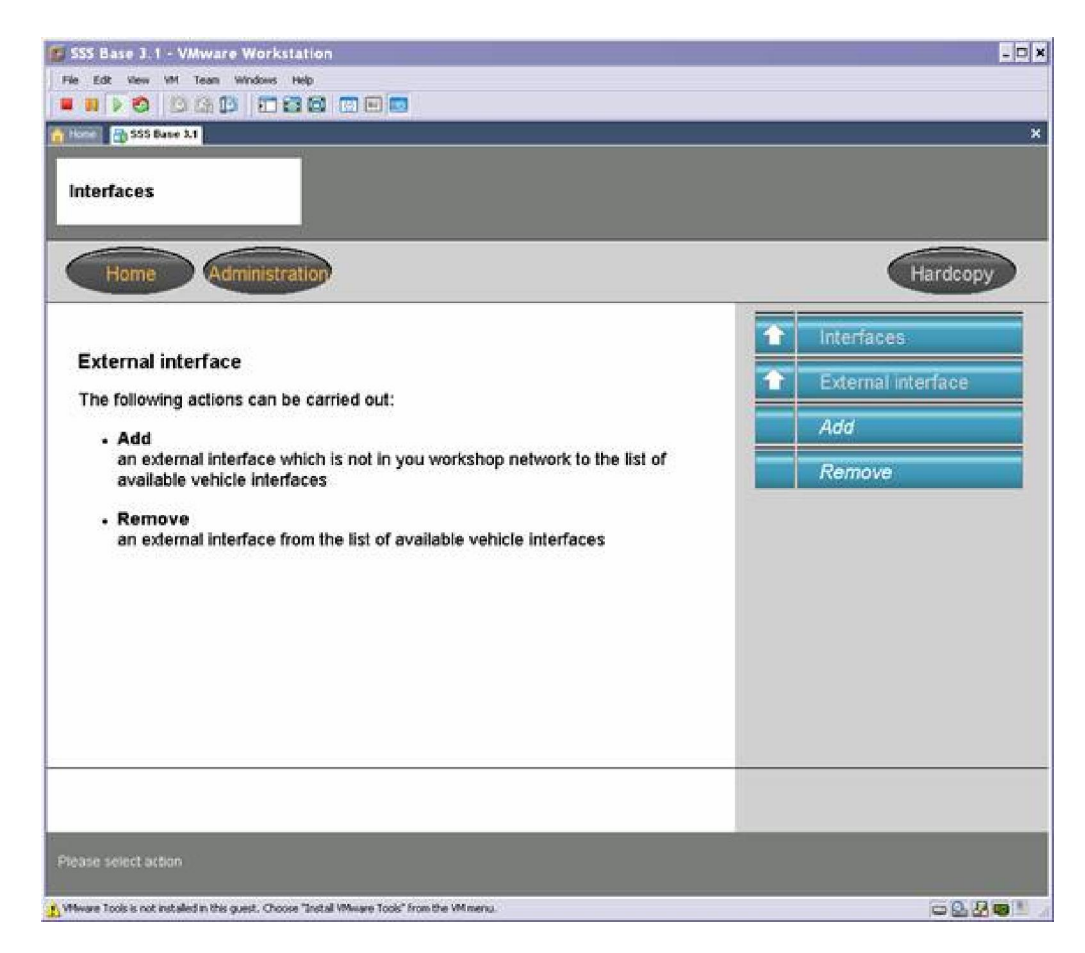

• Enter 192.168.68.1 for IP address and press continue

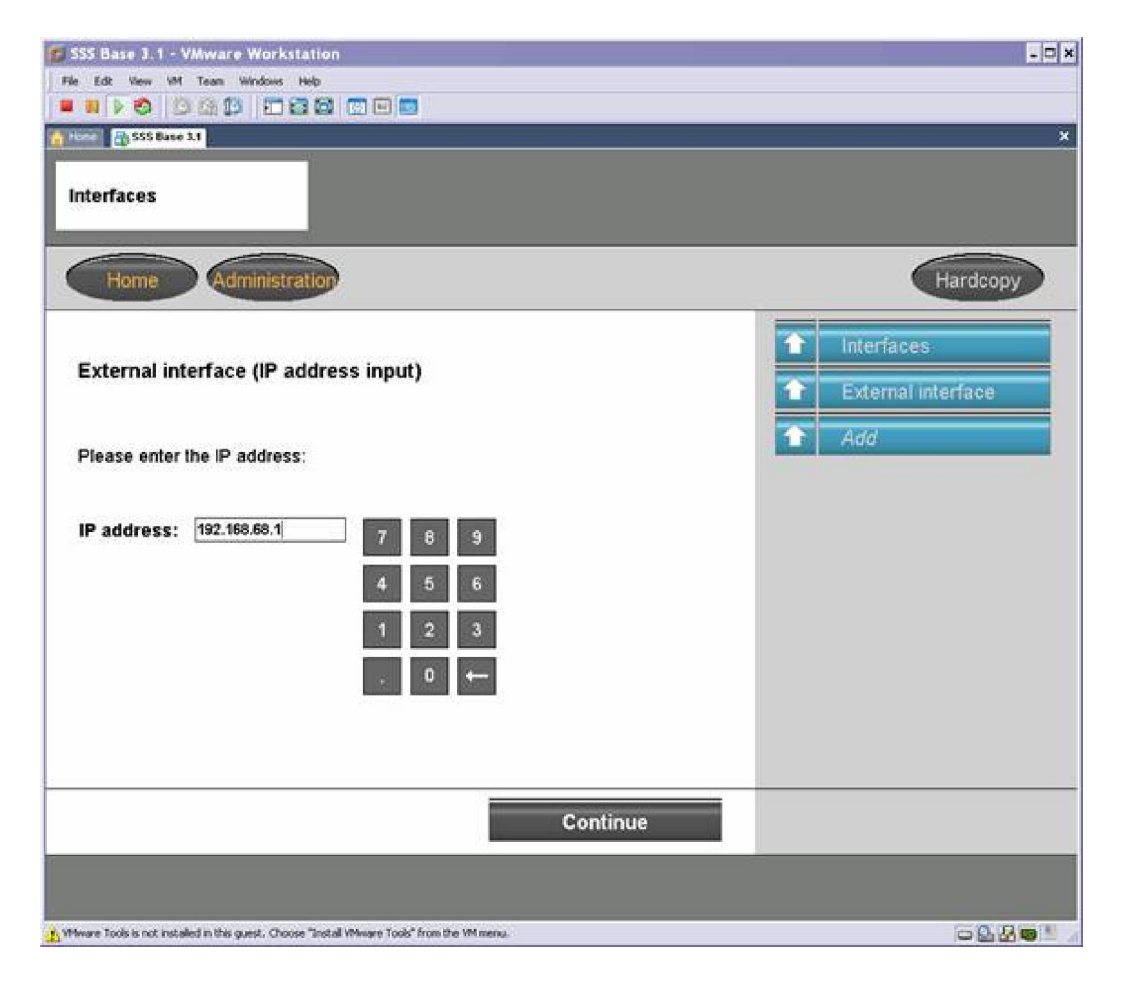

It takes you back to the interface screen, so just click on Home •

| Ho     | me Administr   | Hardcopy |              |          |  |                    |
|--------|----------------|----------|--------------|----------|--|--------------------|
| tatus  | Interface name | Version  | IP address   | External |  | Interfaces         |
| 20     | MPS            | 5.01     | 192.168.0.1  |          |  | Overview           |
| 20     | MPS            | 5.01     | 192.168.0.2  |          |  | Configuration      |
| 2      | MPS            | 5.01     | 192.168.0.3  |          |  | Interface undate   |
| 12-    | ICOM           | 5.01     | 192.168.0.4  |          |  | menace aparte      |
| -      | ICOM           | 5.01     | 192.168.0.5  |          |  | Self-test          |
| Jainte | ICOM           | 5.01     | 192.168.0.6  |          |  | External interface |
| ?      | ICOM           | 5        | 192.168.0.7  |          |  |                    |
| X      | ICOM(PKW)      | 5.01     | 192.168.0.8  | ×        |  |                    |
| ×      | OPS            | 5.01     | 192.168.0.9  | ×        |  |                    |
| *      | MOXA           | -        | 192.168.0.10 | ×        |  |                    |

Using Progman with your BMW

- Connect your interface cables and verify that Carsoft, and INPA can communicate with the DME In SSS\Progman, click on New Session and you should see this: •
- •

| 💋 SSS Base        | 3.1 - VMware Worksta                       | tion                 |                      |                    | - C X    |
|-------------------|--------------------------------------------|----------------------|----------------------|--------------------|----------|
| File Edit Ve      | w VM Team Windows H                        | do                   |                      |                    |          |
| <b>u</b> 11   > e | 0 4 10 10 10 10 10 10 10 10 10 10 10 10 10 |                      | 3                    |                    |          |
| 🔒 Home 🛅 S        | iS Base 3.1                                |                      |                      |                    | ×        |
| Interface         | •                                          |                      |                      |                    |          |
| Hon               | ne Administra                              | ation                |                      |                    | Hardcopy |
| Status            | Interface name                             | Version              | IP address           | External interface |          |
| 44                | OPS1                                       | 6.21                 | 192.168.68.1         | x                  |          |
|                   |                                            |                      |                      |                    |          |
| Bac<br>Select an  | K                                          | with "Continu        | ie".                 |                    |          |
| Tools is          | not installed in this guest, Choose        | unertall VMware Tool | F promother VM memu. |                    |          |

• Highlight the interface by clicking on it, and press continue

| and with in | J.1 - VMware Worksta                                                                                                    | ition   |              |                    | -0        |
|-------------|----------------------------------------------------------------------------------------------------|---------|--------------|--------------------|-----------|
| FRE EDC Y   | lew VM Team Windows H                                                                                                    | elp     |              |                    |           |
|             | 0 0 6 6 9 10 6                                                                                                    |         | 2            |                    |           |
| Horse 🔂     | SSS Base 3.1                                                                                                    |         |              |                    |           |
|             |                                                                                                    |         |              |                    |           |
| Interfac    | e                                                                                                    |         |              |                    |           |
|             | -                                                                                                    |         |              |                    |           |
| Ha          | Administr                                                                                                    | attion  |              |                    | Hardbasy  |
|             | ine Gentlised                                                                                                    |         |              |                    | Therocopy |
|             |                                                                                                    |         |              |                    |           |
| Status      | Interface name                                                                                                    | Version | IP address   | External interface |           |
| 4100        | OPS1                                                                                                    | 6.21    | 192 168 68 1 | ×                  |           |
|             | and the second second s |         |              |                    |           |
|             |                                                                                                    |         |              |                    |           |
|             |                                                                                                    |         |              |                    |           |
|             |                                                                                                    |         |              |                    |           |
|             |                                                                                                    |         |              |                    |           |
|             |                                                                                                    |         |              |                    |           |
|             |                                                                                                    |         |              |                    |           |
|             |                                                                                                    |         |              |                    |           |
|             |                                                                                                    |         |              |                    |           |
|             |                                                                                                    |         |              |                    |           |
|             |                                                                                                    |         |              |                    |           |
|             |                                                                                                    |         |              |                    |           |
|             |                                                                                                    |         |              |                    |           |
|             |                                                                                                    |         |              |                    |           |
|             |                                                                                                    |         |              |                    |           |
|             |                                                                                                    |         |              |                    |           |
|             |                                                                                                    |         |              |                    |           |
|             |                                                                                                    |         |              |                    |           |
| Ba          | ak                                                                                                    | Iled    | 1            | Continuo           |           |
| Ba          | ck                                                                                                    | Upd     | ate          | Continue           |           |
| Ba          | ck                                                                                                    | Upda    | ate          | Continue           |           |
| Ba          | ck                                                                                                    | Upda    | ate          | Continue           |           |
| Ba          | ck                                                                                                    | Upd     | ate          | Continue           |           |

• Enter any name that you would like for the session and press continue

| 🗊 SSS Base 3.1 - VMwa                | re Workstation                                            |            |
|--------------------------------------|-----------------------------------------------------------|------------|
| File Edit View VM Team               | Windows Help                                              |            |
|                                      |                                                           |            |
| SSS Base 3.1                         |                                                           | *          |
| Session                              | OPS1                                                      |            |
|                                      |                                                           |            |
| Home                                 | Administration                                            | Hardcopy   |
| Description of                       | new session                                               |            |
| IP address: 19                       | 2.168.68.1 Interface name: OPS1                           |            |
| Description:                         | EST                                                       |            |
| Beachpaon.                           |                                                           |            |
| 1 2 2                                |                                                           |            |
| 1 2 3                                | 4 5 6 7 8 9 0                                             |            |
| Q W E                                | RTYUIOP                                                   |            |
| A S D                                | F G H J K L ←                                             |            |
| Z X C                                | V B N M                                                   |            |
|                                      |                                                           |            |
|                                      |                                                           |            |
|                                      |                                                           |            |
| Back                                 | Conti                                                     | inue       |
| Enter the description                | for the new session and confirm with "Continue".          |            |
| Vitware Tools is not installed in th | is guest. Choose "Install VMware Tools" from the VM menu. | - <b>.</b> |

• Continue by selecting your type of car (I am connecting to a 2001 325xi, so I selected 3 series > E46):

| SSS Base J. 1 - VMware Workstation                                                                                                    |                                                                                                    |
|----------------------------------------------------------------------------------------------------|----------------------------------------------------------------------------------------------------|
|                                                                                                    |                                                                                                    |
| There are seen and a seen and a see | ×                                                                                                    |
| Progman session TEST                                                                                                    |                                                                                                    |
| End Management                                                                                                    |                                                                                                    |
| Coding<br>Individualisation<br>Programming                                                                                                    | Model series SELECTION         1 Series         3 Series         5 Series         6 Series         7 Series         8 Series         X         Z |
|                                                                                                    |                                                                                                    |
| 👔 Where Tools is not installed in this guest. Choose "Instal Where Tools" from the                                                                                                    | Maera. 🖂 🖉 🖲 🖉                                                                                                    |
| SSS Base 3.1 - VMware Workstation<br>Re Edt Vew VM Tean Windows Help                                                                                                    | - D X                                                                                                    |
|                                                                                                    | ×                                                                                                    |
| Progman session TEST                                                                                                    |                                                                                                    |
|                                                                                                    |                                                                                                    |
| End Management                                                                                                    |                                                                                                    |
| Coding<br>Individualisation<br>Programming                                                                                                    | Model series SELECTION                                                                                                    |
| Coding<br>Individualisation<br>Programming                                                                                                    | Model series SELECTION                                                                                                    |
| Coding<br>Individualisation<br>Programming                                                                                                    | Model series SELECTION                                                                                                    |

• Then you should see this screen, it takes a few minutes to get through:

| SSS Base v.31 \Progman v.28 - V                                                                                                    | Mware Workstation                        |                     |        |          | 0 0 -8                   |
|----------------------------------------------------------------------------------------------------|------------------------------------------|---------------------|--------|----------|--------------------------|
| File Edit View VM Team Wir                                                                                                    | vdows Help                               |                     |        |          |                          |
|                                                                                                    |                                          |                     |        |          |                          |
| 🚹 Home 📑 D(Six,44 📑 SSS Base                                                                                                    | e.31 \Progman e.28                       |                     |        |          | *                        |
| Progman session                                                                                                    | TEST                                     | T.                  |        | E Bu.    | Terminal : 14.00 V       |
| rioginali session                                                                                                    | TEST                                     |                     |        | 直 🖳      | Terminal : 14.00 V<br>15 |
|                                                                                                    |                                          |                     |        | Minimize | Hardcopy                 |
|                                                                                                    |                                          |                     |        |          |                          |
|                                                                                                    |                                          |                     |        |          |                          |
|                                                                                                    |                                          |                     |        |          |                          |
|                                                                                                    |                                          |                     |        |          |                          |
|                                                                                                    |                                          |                     |        |          |                          |
| The vehicle order/centre                                                                                                    | al encoding key (EA/7                    | CS) is being deter  | mined  |          |                          |
| The vehicle of derivenus                                                                                                    | ar encouning key (FAV2                   | (CO) is being deter | nineu. |          |                          |
|                                                                                                    |                                          |                     |        |          |                          |
|                                                                                                    |                                          |                     |        |          |                          |
|                                                                                                    |                                          |                     |        |          |                          |
|                                                                                                    |                                          |                     |        |          |                          |
| 1                                                                                                    |                                          |                     |        |          |                          |
|                                                                                                    |                                          |                     |        |          |                          |
|                                                                                                    |                                          |                     |        |          |                          |
|                                                                                                    |                                          |                     |        |          | 0.8-+                    |
| the second second second second second second has been all and the second second s | ist. Uncose "Install VM-ware Tools" from | n she vivi menu.    |        |          | - KA 44 (0) 1            |

• You should see this screen eventually

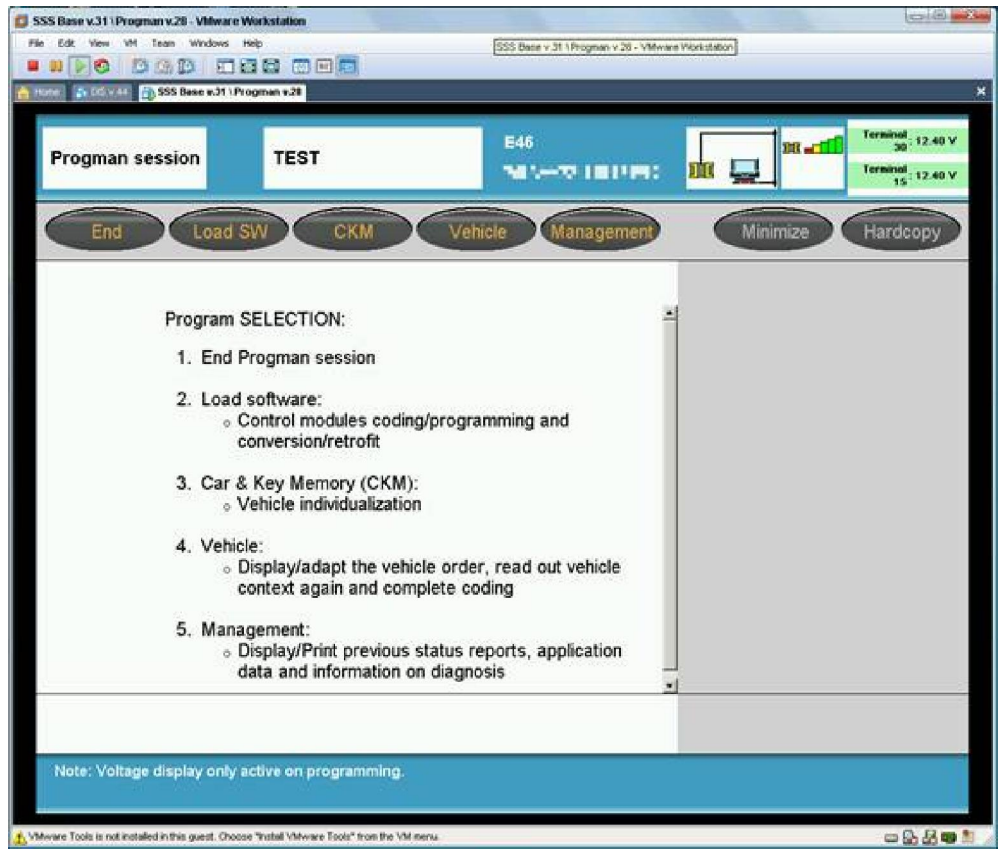

I'm only going to show you how to adjust key and car setting, because that is what you are after. Coding modules is beyond my expertise anyhow

- Click on CKM
- You see this screen, ... for a little while

| SSS Base v.31 \Progman v.28 - VM | ware Workstation          |                          |                                                        |
|----------------------------------|---------------------------|--------------------------|--------------------------------------------------------|
| He Edt View VM Team Winds        | ows Help                  |                          |                                                        |
|                                  |                           |                          |                                                        |
| Hoter Di Colvina Di SSS Base e.  | 31 \Program #28           |                          |                                                        |
| Car & Key<br>Memory              | TEST                      | E46<br>20.67/010, 000100 | DR and Solar V<br>Terminal 12.40 V<br>Terminal 12.40 V |
| Print                            | Change End                |                          | Minimize Hardcopy                                      |
|                                  |                           |                          | Function groups                                        |
| Set Car i                        | & Key Memory settings are | e being read out.        |                                                        |
|                                  |                           |                          |                                                        |
|                                  |                           |                          |                                                        |
|                                  |                           |                          |                                                        |

• You now see all the settings that you can adjust on your car, cool!

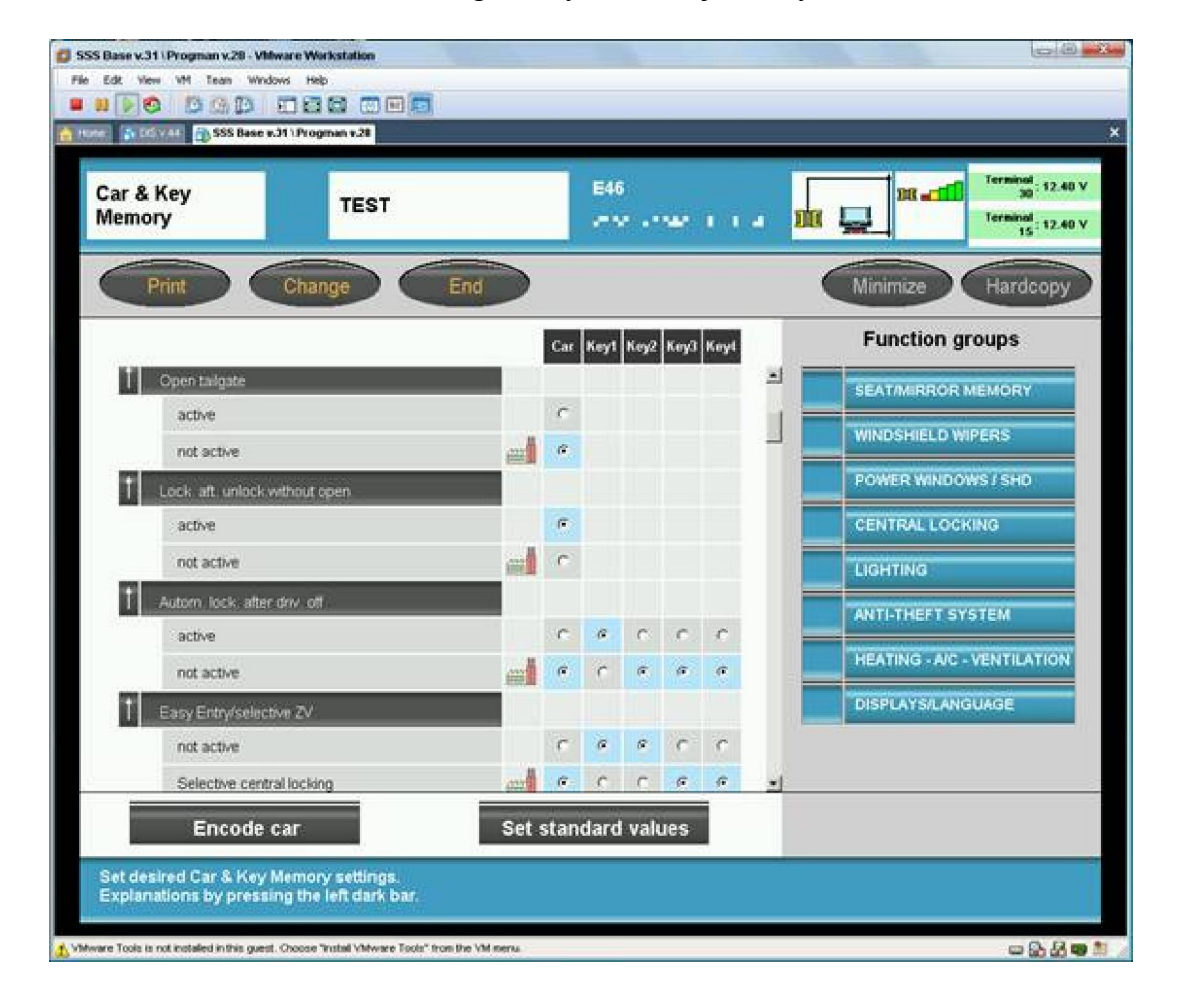

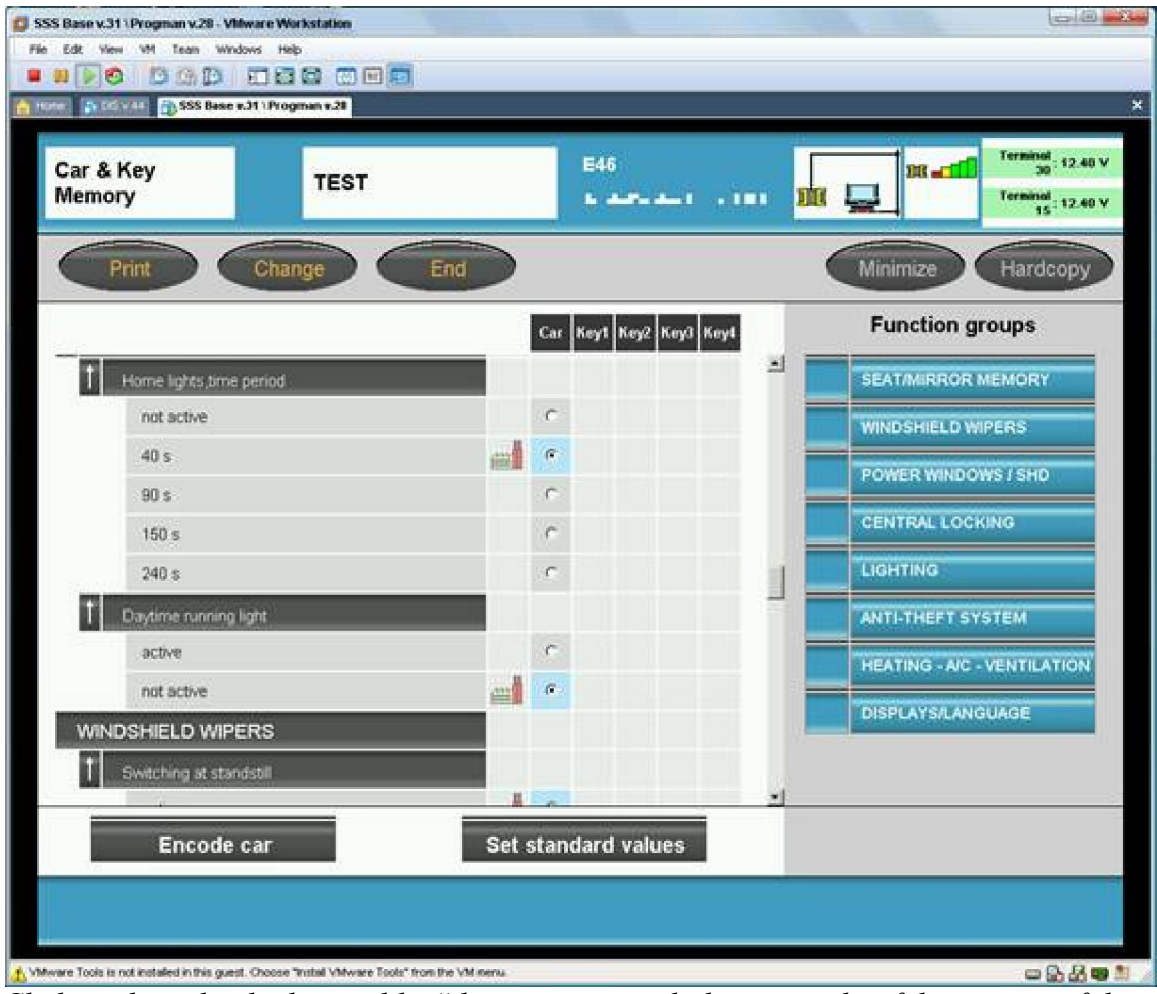

Click on the individual items like "daytime running light to get a brief description of the adjustment"

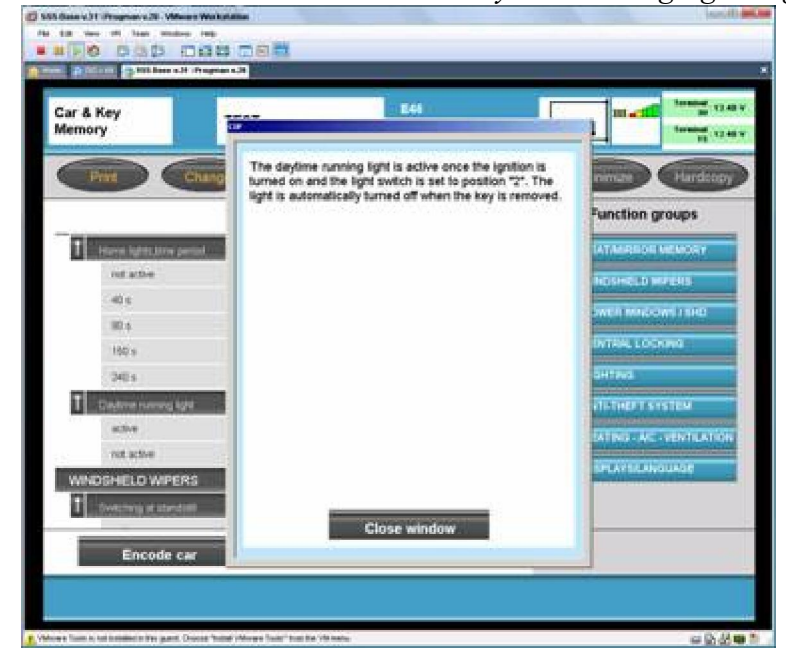

- Once you have made all of your desired adjustments, press the Encode button
- Your new settings are now saved, and you have saved yourself a trip to the dealer and the cost of the labor they would have charged you to make these adjustments.

All credits for this tutorial go to the user <u>randomy</u> from the forum <u>http://forums.bimmerforums.com</u>, I've only converted his posts to this tutorial document, and made some small corrections to his instructions.

Be sure to read my notes at the end of this document, that have some solution that may resolve some problems you may have with the interface.

## AntMad aka ViperRunner

## Notes:

To leave the virtual machine, you can suspend it, or to shut down the machine i recommend you do the following steps: Administration > Settings > select the interface > Operating Status > Switch Off, and wait a few moments while the machine shuts down.

As the machine takes a lot of time to startup, personally i prefer to suspend it.

Just be sure that you are running IFHSrv32.exe untill the machine fully shuts down and that you always execute it from the folder C:\EDIABAS\Bin before starting it again!

One more information i think that may be useful for some, regarding my interface i discovered that for the SSSProgman to be able to code /program I have to make the following modifications to the EDIABAS.INI file:

| rganizar 👻 🦳 Abri                                           | r 🔻 Imprimir Gravar Nova past                                                               | a                                                                            |                                                          | 8                                   | <br>0 |
|-------------------------------------------------------------|---------------------------------------------------------------------------------------------|------------------------------------------------------------------------------|----------------------------------------------------------|-------------------------------------|-------|
| Favoritos<br>Ambiente de traba<br>Localizações              | Nome<br>SestInfo.exe<br>BestVer.exe<br>BestView.exe                                         | Data modificação<br>19-06-2004 16:11<br>19-06-2004 16:11<br>19-06-2004 15:46 | Tipo<br>Aplicação<br>Aplicação<br>Aplicação              | Tamanho<br>18 KB<br>24 KB<br>328 KB |       |
| Bibliotecas                                                 | <ul> <li>BestView.hlp</li> <li>bestvw32.exe</li> <li>BestVw32.hlp</li> </ul>                | 15-12-2001 09:41<br>19-06-2004 16:01<br>15-12-2001 09:41                     | Ficheiro da ajuda<br>Aplicação<br>Ficheiro da ajuda      | 21 KB<br>588 KB<br>27 KB            |       |
| <ul> <li>Imagens</li> <li>Música</li> <li>Vídeos</li> </ul> | <ul> <li>can32.dll</li> <li>Can32.ini</li> <li>can32.vlf</li> <li>CANed ibEl dll</li> </ul> | 20-12-2004 13:08<br>17-12-2004 06:51<br>22-10-2004 10:46<br>20-12-2004 12:56 | Extensão da aplica<br>Definições de con<br>Ficheiro VLF  | 96 KB<br>9 KB<br>49 KB<br>260 KB    |       |
| 🍓 Grupo Doméstico                                           | CANUPLED AND<br>CMDIALOG.VBX<br>ebas32.dll                                                  | 28-04-1993 01:00<br>19-06-2004 16:11<br>19-06-2004 16:00                     | Extensão da aplica<br>Ficheiro VBX<br>Extensão da aplica | 19 KB<br>264 KB<br>204 KB           |       |
| Computador                                                  | ebasmt32.dll     ebasmt32.exe     ebasmt32.exe                                              | 19-06-2004 16:11<br>19-06-2004 16:11<br>19-06-2004 16:01                     | Extensão da aplica<br>Aplicação<br>Aplicação             | 268 KB<br>244 KB<br>140 KB          |       |
|                                                             | EDIABASJNI                                                                                  | 21-04-2010 22:37<br>19-06-2004 16:11<br>05-01-1995 00:06                     | Definições de con<br>Aplicação<br>Ficheiro VBX           | 14 KB<br>233 KB<br>173 KB           |       |

- Go to the folder C:\EDIABAS\Bin and open the file EDIABAS.INI with a text editor like Notepad

- Be sure that the interface is STD:OBD, like shown on the image

| EDIABAS.INI - Bloco de notas                                                                                          |             |
|----------------------------------------------------------------------------------------------------|-------------|
| Ficheiro Editar Formatar Ver Ajuda                                                                                    |             |
| ; Description : Enable/Disable ECU simulation<br>; Value : 0 = Simulation disabled<br>; Default = 0<br>Simulation = 0 | •           |
| ; Interface<br>Description : Connected diagnosis interface<br>Default = STD:OBD                                       |             |
| Interface =STD:OBD                                                                                                    |             |
|                                                                                                    | -           |
| < III                                                                                                    | <u>ان ا</u> |

This way it doesn't give a very well know error saying it will need a ICOM interface to be able to code or program.

- With this modification i noticed there are some functions that stop working with DIS and INPA, like the car automatic identification DIS and the ignition detection on Inpa, and for this functions to work again, whenever I want to use DIS or Inpa again with all it's functions, I have to change the interface on the EDIABAS.INI file for the ADS interface, like shown on the following image

| EDIABAS.INI - Bloco de notas                                                                                           | - • •       |
|----------------------------------------------------------------------------------------------------|-------------|
| Ficheiro Editar Formatar Ver Ajuda                                                                                     |             |
| ; Description : Enable/Disable ECU simulation<br>; Value : 0 = Simulation disabled<br>; Default = 0<br>; imulation = 0 | *           |
| ; Interface<br>; Description : Connected diagnosis interface<br>; Default = STD:OBD                                    |             |
|                                                                                                    | -           |
| <                                                                                                    | μ. <b>4</b> |

I'm not sure in what cables this happens with, but for what I've been reading it happens in a good number of them, so, maybe this resolves some problem you may have.